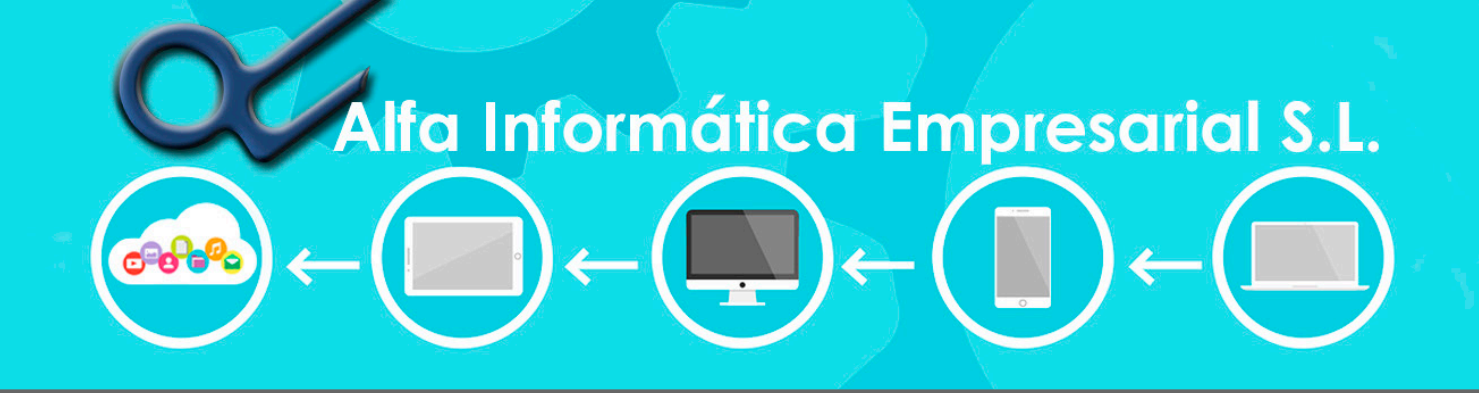

# MANUAL PARA REALIZAR CIERRE DE FIN DE AÑO

# CONTABILIDAD Y GESTIÓN

C/ Manuel Simó Bajo Izquierdo - 46007 Valencia (España) - 902999658 - alfa@alfa-informatica.com

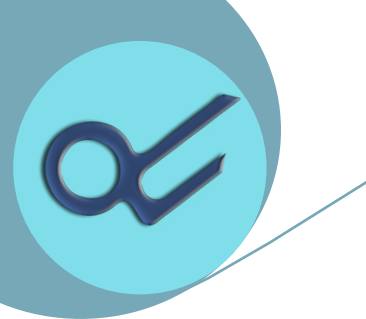

Alfa Ges Alfa **Droid**  Alfa Pda

Alfa

Con

#### CIERRE DE CONTABILIDAD

- I.- Acceder a la empresa que se desea cerrar.
- 2.- Seleccionar PROCESOS / CIERREY APERTURA

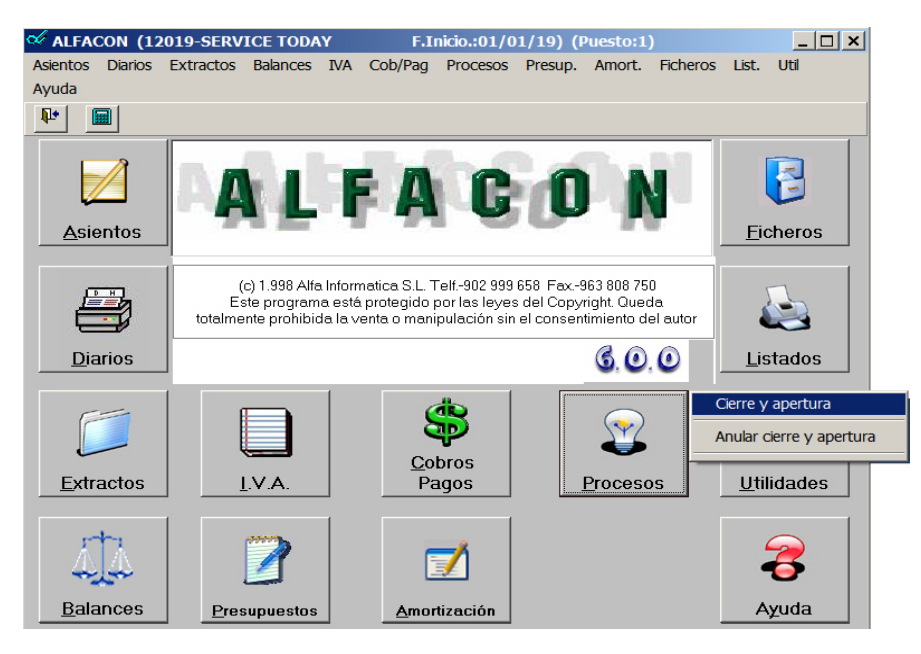

3.- Introducir el código de empresa para el año siguiente, se tiene que introducir un código de empresa que no exista, es interesante que dicho código haga referencia al nuevo ejercicio contable por seguir unos criterios que nos permitan identificar fácilmente que ejercicio es. A continuación seleccionar los datos que se desean pasar (en principio todos). Apretar el botón "CONFORME".

| 🎸 Procesos - Cierre y Apertura (6.0.0                           | ) (12019-SERVICE TODAY F.Inicio.:01/01/19)             | × |  |  |  |  |  |
|-----------------------------------------------------------------|--------------------------------------------------------|---|--|--|--|--|--|
| Archivo                                                         |                                                        |   |  |  |  |  |  |
|                                                                 |                                                        |   |  |  |  |  |  |
| Empresa de apertura: 0                                          |                                                        |   |  |  |  |  |  |
| Esta opción realiza el asiento de exis                          | tencias,regularización,cierre y apertura de la empresa |   |  |  |  |  |  |
| Esta opción puede ejecutarse, tantas<br>quedara reflejada.      | veces como desee,siendo la última ejecución la que     |   |  |  |  |  |  |
| ✓ Datos de Cobros                                               | ✓ Datos de Amortizaciones                              |   |  |  |  |  |  |
| 🔽 Datos de Pagos                                                | 🔽 Datos del Plan de Cuentas                            |   |  |  |  |  |  |
| 🔽 Datos de Remesas                                              | 🔽 No Modificar Datos Fiscales del Plan de Cuentas      |   |  |  |  |  |  |
|                                                                 |                                                        |   |  |  |  |  |  |
|                                                                 |                                                        |   |  |  |  |  |  |
|                                                                 |                                                        |   |  |  |  |  |  |
| Conforme                                                        |                                                        |   |  |  |  |  |  |
| Introduzca empresa en la que realizar la apertura. [ESC]-Salir. |                                                        |   |  |  |  |  |  |

Alfa

Inc

Alfa Pro

<u>A</u>lfa

Tpv

Tele

Venta

Alfa Back2 Cuando termina este proceso ya tenemos la empresa contable creada y lista para trabajar. A partir de este momento, habrá que realizar periódicamente cierres para que la empresa del ejercicio siguiente sea actualizada con todos aquellos cambios que se hayan realizado en el ejercicio actual.

SE PUEDE REPETIR ESTE PROCESO TODAS LAS VECES QUE SE QUIERA SIN NECESIDAD DE REALIZAR LA ANULACIÓN DEL CIERREY APERTURA.

Los cambios que se trasladan en los cierres son los saldos de apertura (asiento inicial), actualización de la cartera de pendientes de cobro y pago, amortizaciones, remesas, etc.

La pantalla que nos aparecerá en los siguientes cierres será como esta:

 $\sim$ 

| 🖋 Procesos - Cierre y Apertura                                                          | (6.0.0) (12019-SERVICE TODAY F.Inicio.:01/01/19)                                                                           | × |
|-----------------------------------------------------------------------------------------|----------------------------------------------------------------------------------------------------|---|
| Archivo                                                                                 |                                                                                                    |   |
|                                                                                         |                                                                                                    |   |
| Empresa de apertura: 12020                                                              | SERVICE TODAY<br>PLAN GENERAL CONTABLE 2008                                                                                |   |
| Esta opción realiza el asiento o<br>Esta opción puede ejecutarse,<br>quedara reflejada. | le existencias,regularización,cierre y apertura de la empresa<br>tantas veces como desee,siendo la última ejecución la que |   |
| 🔽 Datos de Cobros                                                                       | Datos de Amortizaciones                                                                                                    | _ |
| Datos de Pagos                                                                          | Datos del Plan de Cuentas                                                                                                  |   |
| Datos de Remesas                                                                        | No Modificar Datos Fiscales del Plan de Cuentas                                                                            | ; |
|                                                                                         | <u>Conforme</u>                                                                                                    |   |
| Introduzca empresa en la que realiza                                                    | r la apertura. [ESC]-Salir.                                                                                                |   |

Aquí ya no nos pedirá el código de la empresa, este se queda guardado tras el primer cierre. Se pueden dejar todas las casillas marcadas para actualizar todo o simplemente actualizar lo que nos interese.

Al realizar nuevos cierres pueden aparecer mensajes como el de la imagen.

| DETA | ALLE DE                                                                                        | PENDIENT | E DE COBF          | RO         |                    |             | ×       |
|------|------------------------------------------------------------------------------------------------|----------|--------------------|------------|--------------------|-------------|---------|
|      | El documento 2019/ Y/5997/1 existe en la nueva empresa, pero YA esta COBRADO antes del CIERRE. |          |                    |            |                    |             |         |
|      | 21                                                                                             |          | NAK ESTE K         | ECIBO DE D | A EMPRESA          | DE APERTUR  | KA?     |
|      |                                                                                                |          |                    | Sí         | No                 | Si          | a Todos |
|      |                                                                                                |          |                    |            |                    |             |         |
|      |                                                                                                |          |                    |            |                    |             |         |
|      |                                                                                                |          |                    |            |                    |             |         |
|      | Alfa                                                                                           | Alfa     | Alfa<br><b>Pda</b> | Alfa       | Alfa<br><b>Pro</b> | Alfa<br>Tpv | Tele    |
|      | COII                                                                                           | Diola    | iua                | me         | 110                | ibv         | venta   |

Este mensaje puede aparecer tanto referente al pendiente de cobro como al pendiente de pago. Nos indica que cuando se hizo el último cierre este documento estaba pendiente pero después de ese proceso se dió por cobrado/pagado, tenemos tres posibilidades:

- Hacemos click en "Sí". Esta opción elimina el pendiente del ejercicio de apertura y así el documento figurará como cobrado en ambos ejercicios. Esta opción solo realizará esta acción para el documento descrito en el mensaje.
- Hacemos click en "No". Esta opción no elimina el pendiente de cobro/pago, con lo cual tendremos en el ejercicio de cierre el documento cobrado y en el ejercicio de apertura lo tendremos pendiente. Opción no recomendable salvo para casos muy particulares.
- Hacemos click en "**Sí a Todos**". Esta opción se comporta básicamente como la primera con la diferencia de que se realizará la acción anteriormente descrita para todos los documentos que se encuentren en esta misma situación.

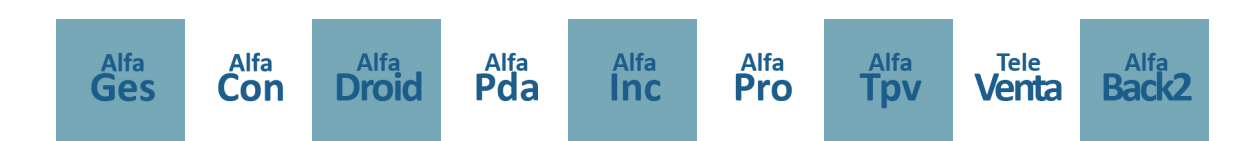

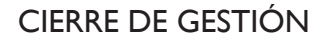

NO ES IMPRESCINDIBLE REALIZARLO

## SI QUE ES IMPRESCINDIBLE CAMBIAR LA CORRELACIÓN CON LA CONTABILIDAD

- SI EL CLIENTE DECIDE NO REALIZAR EL CIERRE DE GESTION

1. La primera operación del dia 1 ó 2 de Enero debe ser acceder al mantenimiento de empresa y en la segunda pantalla, pestaña de contabilidad, se debe cambiar el código de empresa contable a la que apunta la gestión.

| M                   | las Parametros   |                   |                     |                    |            |
|---------------------|------------------|-------------------|---------------------|--------------------|------------|
| Formatos            | Numeradores      | Parámetros        | Configuración       | Datos Contables    | Producciór |
| Enlazar Facturas    | con el IVA:      | Si O No Avisc     | Contabilidad Otro F | Tiercicio          |            |
| No generar Asien    | tos IVA Sonortad | n (X) Gene        | rar Sólo Pdtes de P | ago(desde compras) | Texto      |
| Pedir iva en docu   | imentos          | .R.P.             | F. 🗌                | Retención          | Asiente    |
| Ruta de AlfaCon.e   | exe: C:\Alfa     | aCon              |                     |                    |            |
| Empresa contable    | . 12019          | SERV              | ICE TODAY           |                    |            |
| Empresa contable    | e -: 12019       | SERV              | ICE TODAY           |                    |            |
| Cta. de CAJA:       | 57210            | 000               |                     |                    |            |
| Cta. de IRPF:       | 47500            | 000 H.P. <b>/</b> | CRREDORA POR IN     | /A                 |            |
| Cta.Venta por omi   | isión: 70000     | 000 VENT          | A DE MERCADERIA     | S                  |            |
| Cta.Compra por o    | misión: 60000    | 000 COMF          | RAS DE MERCADE      | RIAS               |            |
| Cta. para Dto s/ve  | entas: 0         |                   |                     |                    |            |
| Cta. Dto. P.P. s/ve | entas: 0         |                   |                     |                    |            |
| Cta. para Dto s/co  | ompras: 0        |                   |                     |                    |            |
| Cta. Dto. P.P. s/cc | ompras: 0        |                   |                     |                    |            |
| Cta. Impuestos Es   | peciales: 40700  |                   | NPO A PROVEEDO      | RES                |            |
|                     |                  |                   |                     |                    |            |

- 2. Cada vez que el cliente desee hacer un movimiento del año anterior en gestión, debe hacer este mismo cambio pero apuntando a la empresa del año anterior y luego volver a la situación normal.
- 3. Para cambiar el enlace contable a nivel particular en cada puesto lo podemos hacer a través del botón CAMBIAR ENLACE CONTABLE en la parte inferior del menú principal del Alfages. Este botón permite que cada puesto de trabajo se conecte con la contabilidad que desee en cualquier momento sin afectar el trabajo de los demás.

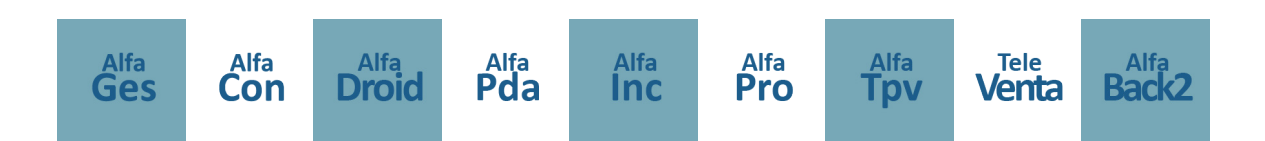

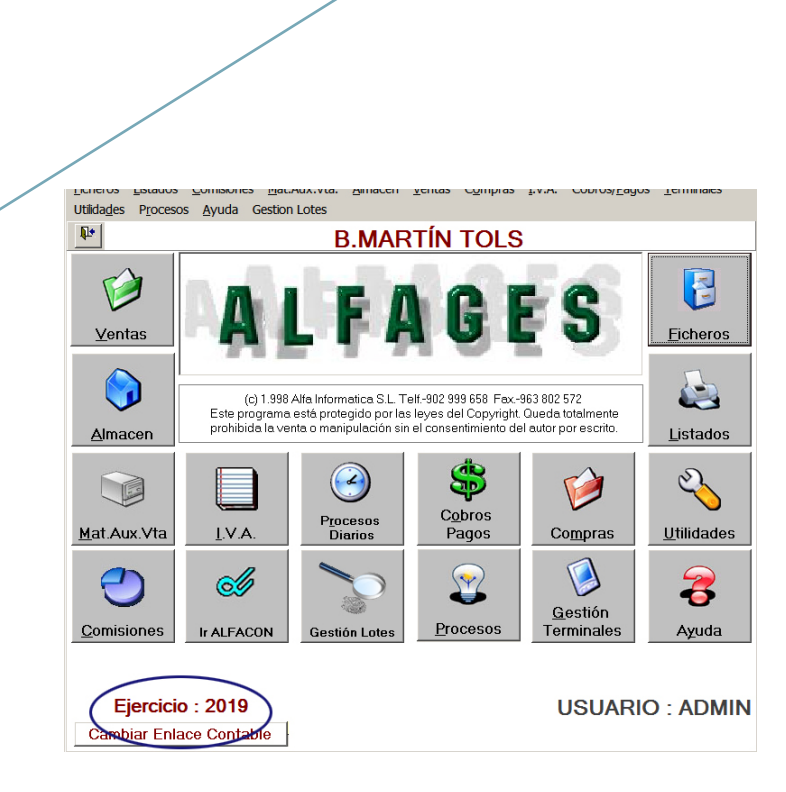

## - SI EL CLIENTE DECIDE REALIZAR EL CIERRE DE GESTIÓN

Debe saber que la única finalidad del cierre de gestión es vaciar datos obsoletos o mejorar el rendimiento de la petición de informes.

Tener en cuenta que el cierre de gestión siempre funciona hacia atrás es decir la empresa con la que están trabajando continuará siendo la misma, lo que se hace es vaciar la empresa actual de facturas albaranes etc., en otra que tendra los datos del año anterior. Pasos a seguir:

I. Acceder a la empresa que deseamos vaciar

Alfa Ges

4. Seleccionar en el botón de procesos la opción cierre y apertura

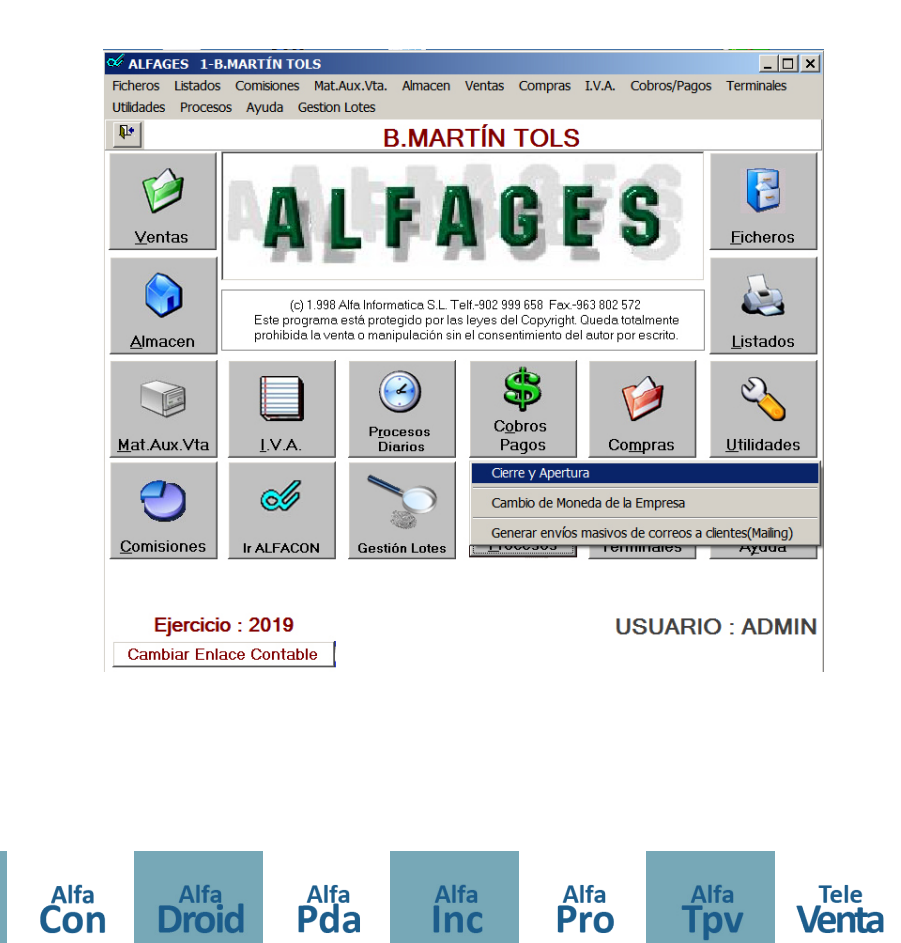

Alfa Back2 5. Introducir el código de empresa que queremos que tenga los datos antiguos, seleccionar si se quieren eliminar clientes proveedores y articulos inactivos y pulsar REALIZAR CIERRE. (Este proceso es largo y tedioso) cuando termina tenemos una nueva empresa que tiene los datos antiguos y la actual que teóricamente esta vacía.

 $\sim$ 

| 🎸 Cierre de Gestión                                            | _ 🗆 🗙  |
|----------------------------------------------------------------|--------|
| Archivo                                                        |        |
| <b>Q</b> *                                                     |        |
| Este Proceso realiza el cierre de la<br>Empresa de Gestión     | ۲      |
| Empresa:                                                       |        |
| Fecha desde: 01/01/1000 Fecha hasta: 31/12/2018                |        |
| Borrar Articulos Inactivos 🔲<br>Borrar Clientes Inactivos 🗍    |        |
| Borrar Proveedores Inactivos<br>No generar recuentos de cierre | Cierre |
| Introduzca la empresa sobre la que se cierra.[ESC]-Salir.      | 12:38  |

6. Revisar y cambiar la correlación con la contabilidad en ambas empresas, la actual y la que se ha generado con el cierre. Si el cliente lo desea puede cambiar los numeradores de empresa y de los vendedores, en el caso de que cambie los numeradores de vendedores hay que recargar estos en las terminales si los tuviera (solo autoventa).

| 🎾 Mantenimiento de datos de la empresa                                                                                                    |            |                  |                                        |            | × |  |  |
|----------------------------------------------------------------------------------------------------|------------|------------------|----------------------------------------|------------|---|--|--|
| Archivo Edición Ayuda                                                                                                    |            |                  |                                        |            |   |  |  |
| Mas Parámetros                                                                                                    |            |                  |                                        |            |   |  |  |
| Formatos Numeradores                                                                                                    | Parámetros | Configuración    | Datos Contables                        | Producción |   |  |  |
| Serie Facturas Vendedor:<br>Serie Albaranes Entrega Mercancia:                                                                                 | Z          | Serie<br>Serie   | Albaran Vendedor:<br>Albaranes Obsequi | Y<br>io: 0 |   |  |  |
| Numeración Factura Automatica: F 2483   Numeración Albaran Automatico: AL 4   Numeración Pedidos Automatico: P 1 Tipo Busqueda de Numeradores: |            |                  |                                        |            |   |  |  |
| Serie para Generar Facturas de Abon                                                                                                    | io: A      |                  |                                        |            |   |  |  |
| Serie Ticket Aut.: T                                                                                                    |            | Núm.Ticket Aut.: | 1                                      |            |   |  |  |
| Almacen Ticket: 99 Almacén ger                                                                                                    | neral      |                  |                                        |            |   |  |  |
| Cliente Ticket: 0                                                                                                    |            |                  |                                        |            |   |  |  |
| Facturación Tickets Aut.:                                                                                                    | 12         |                  |                                        |            |   |  |  |
|                                                                                                    |            |                  |                                        |            |   |  |  |
| Introduzca la letra para fras. vendedor. [ESC]-Sali                                                                                            | ir.        |                  |                                        | 12:45      |   |  |  |

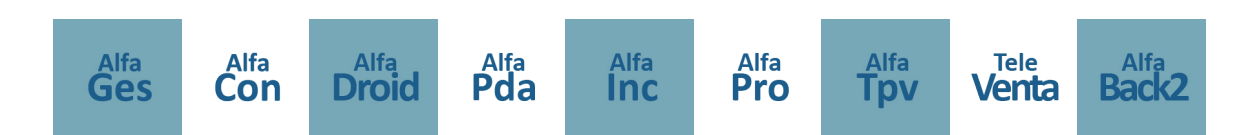

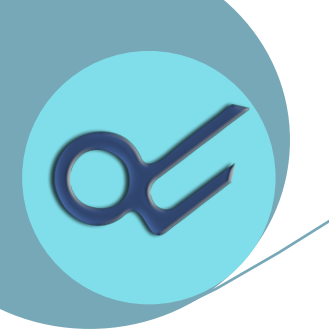

| 🗸 AutoVenta 🛛 Usuar                       | io : ADMTI      | N           |          |                   |               |          |                      | x     |
|-------------------------------------------|-----------------|-------------|----------|-------------------|---------------|----------|----------------------|-------|
| Archivo Edición Ayuda                     |                 |             |          |                   |               |          |                      |       |
|                                           | n 🖨             |             |          |                   |               |          |                      |       |
| Código:                                   | 1               | JUANA       | MARIA    |                   |               |          |                      |       |
| Domicilio:                                |                 |             |          |                   |               |          |                      |       |
| Cod.Postal:                               | í –             | P           | oblación | с. <mark>.</mark> |               |          |                      |       |
| Provincia:                                |                 | -           |          | ,                 | Те            | lefono:  |                      |       |
| Fax:                                      |                 | Т           | fno      |                   | c             | I.F.:    |                      |       |
| Vehiculo:                                 | 99              | Camion      | General  |                   |               |          | 1                    |       |
| Almacen:                                  | 99              | Almacé      | n genera | d                 |               |          |                      |       |
| Alm. Carga:                               | 99              | Almacé      | n genera | d                 |               |          |                      |       |
| Preventa:                                 | 99              | Prevent     | a Genera | al                |               |          |                      |       |
| Cta.Cobro(EFECTIVO): 57000000 CAJA, EUROS |                 |             |          |                   |               |          |                      |       |
| Cta.Redondeo:                             | Cta.Redondeo: 0 |             |          |                   |               |          |                      |       |
| Cta.Cobro(TALON):                         | 5700000         | )           | CAJA, E  | UROS              |               |          |                      |       |
| E-mail:                                   |                 |             |          | No                | otificar Desc | arga Rec | ibida por E-mail 🛛 🔲 |       |
| Activo: 🖲 Si 🔿 N                          | lo Ter          | minal:      | Si       | O No              |               |          |                      |       |
| Clave 1: Cla                              | ve 2:           |             | Clave 3: |                   | Clave 4:      |          | Clave 5:             |       |
| Serie: JM NºF                             | actura: 1       |             | Serie:   | JM                | NºAlbarán     | 1        |                      |       |
| NºCarga Mercancia: 10                     | D000            |             | Serie:   |                   | NºObsequ      | ios 0    | NºFactura 2: 0       |       |
| NºAlbarán 2:                              |                 | Tipo T      | erminal: | 0                 |               | Nº       | Entrega Mercancía: 0 |       |
| Pasar SOLC                                | Artículos c     | on STOCH    |          | Código de         | e Autoventa   | como aln | nacén de Stock 🔲     |       |
| No incluir en                             | Liquidacio      | nes         |          | No pasar          | el Stock del  | Almacer  | i General 📃          |       |
| PROXIMO NUMERO DI                         | E ENVIO (       | DESCAR      | (GA) —   | »1                |               |          |                      |       |
| № de Cargas 0 💌                           | ]               |             |          |                   |               |          |                      |       |
| Introduzca el nº del albarán B.           | [ESC]-Salii     | r. [F12]-De | shacer   |                   |               |          |                      | 12:47 |

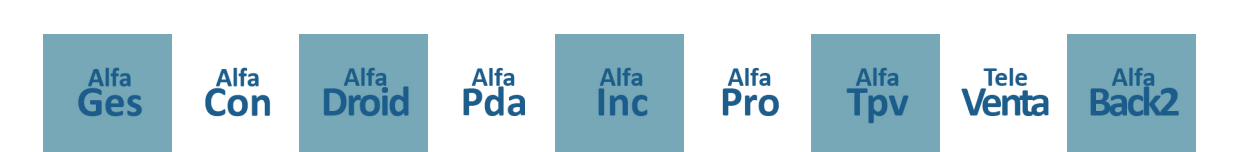